## Eksport listy dokumentów do arkusza

Funkcjonalność oferuje możliwość eksportu listy dokumentów do arkusza programu Microsoft Excel. Operator może eksportować listy dokumentów do arkusza, jeśli w ramach zakładki "Struktura organizacyjna" nadano mu uprawnienie "Eksport listy dokumentów do arkusza" (por. <u>Zakładka Uprawnienia</u>)

Uwaga

Aby funkcjonalność działała poprawnie, konieczne jest posiadanie zainstalowanego programu Microsoft Excel.

Możliwy jest eksport listy wszystkich dokumentów lub dokumentów wybranego typu.

Aby eksportować listę wszystkich aktywnych dokumentów znajdujących się u danego operatora, należy na drzewie folderów kliknąć na folder "Wszystkie", a następnie w ikonę

•••

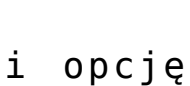

🗶 Eksportuj listę do arkusza.

[Eksportuj listę do

arkusza].

|             | Dokumenty (                                                        | aj | ×                                  | Comarch DMS 2024.3.0                           |                     | [CompanyX] ADMIN – 🗆 ×        |
|-------------|--------------------------------------------------------------------|----|------------------------------------|------------------------------------------------|---------------------|-------------------------------|
| â           | (B)(Q)                                                             |    | NUMER                              | NAZWA OBIEGU                                   | ZOSTANIE PRZEKAZANY | 🗶 Eksportuj listę do arkusza. |
| ٥           | Wszystkie (198)                                                    |    | FX/2/1/2023                        | Faktury                                        |                     | 📕 Wydruk książki nadawczej    |
|             | Archiwum (3)                                                       | !0 | <b>SP/1/12/2022</b><br>FT/1/1/2023 | Faktury sprzedaży<br>Faktury zakupowe          | 2022-12-17 15:57    |                               |
|             | Archiwum2 (0)                                                      |    | FZXL/5/12/2022                     | Faktury zakupowe z XL                          |                     | Etap 2                        |
|             | Rechnungen (173)                                                   |    | FZXL/6/12/2022<br>FZXL/7/12/2022   | Faktury zakupowe z XL<br>Faktury zakupowe z XL |                     | Etap 2<br>Etap 2              |
| <b>12</b> 1 | — 📆 Faktury zakupu 5 <b>(0)</b><br>— 📆 Blokada przekazania bez kom |    | FZXL/8/12/2022                     | Faktury zakupowe z XL                          |                     | Etap 2                        |
| đ           | - 📲 Faktury zakupowe xl z listami -                                |    | FZXL/9/12/2022<br>FZXL/10/12/2022  | Faktury zakupowe z XL<br>Faktury zakupowe z XL |                     | Etap 2<br>Etap 2              |
|             | Faktury (18)                                                       |    | FZXL/11/12/2022                    | Faktury zakupowe z XL                          |                     | Etap 2                        |

Wybór opcji eksportowania listy dokumentów do arkusza

K Eksportuj listę do arkusza.

Po kliknięciu w opcję [Eksportuj listę do arkusza] zostanie otwarty arkusz programu MS Excel zawierający listę dokumentów, z zachowanym podziałem na kolumny.

| NUMER           | NAZWA OBIEGU          | ZOSTANIE PRZEKAZANY | PRZEKAŻ |
|-----------------|-----------------------|---------------------|---------|
| FX/1/1/2023     | Faktury               |                     |         |
| FX/2/1/2023     | Faktury               |                     |         |
| SP/1/12/2022    | Faktury sprzedaży     | 2022-12-17 15:57    |         |
| FT/1/1/2023     | Faktury zakupowe      |                     |         |
| FZXL/5/12/2022  | Faktury zakupowe z XL |                     | Etap 2  |
| FZXL/6/12/2022  | Faktury zakupowe z XL |                     | Etap 2  |
| FZXL/7/12/2022  | Faktury zakupowe z XL |                     | Etap 2  |
| FZXL/8/12/2022  | Faktury zakupowe z XL |                     | Etap 2  |
| FZXL/9/12/2022  | Faktury zakupowe z XL |                     | Etap 2  |
| FZXL/10/12/2022 | Faktury zakupowe z XL |                     | Etap 2  |
| FZXL/11/12/2022 | Faktury zakupowe z XL |                     | Etap 2  |
| FZXL/12/12/2022 | Faktury zakupowe z XL |                     | Etap 2  |
| FZXL/1/1/2023   | Faktury zakupowe z XL |                     | Etap 2  |
| FZXL/2/1/2023   | Faktury zakupowe z XL |                     | Etap 2  |
| FZXL/3/1/2023   | Faktury zakupowe z XL |                     | Etap 2  |
| FZXL/4/1/2023   | Faktury zakupowe z XL |                     | Etap 2  |
| FZXL/1/2/2023   | Faktury zakupowe z XL |                     | Etap 2  |
| PRO/11/12/2022  | Projekt               |                     |         |
| PRO/1/1/2023    | Projekt               |                     |         |
| PRO/2/1/2023    | Projekt               |                     |         |
| PRO/3/1/2023    | Projekt               |                     |         |
| PRO/4/1/2023    | Projekt               |                     |         |
| PRO/5/1/2023    | Projekt               |                     |         |
| PRO/6/1/2023    | Projekt               |                     |         |
| PRO/7/1/2023    | Projekt               |                     |         |
| PRO/8/1/2023    | Projekt               |                     |         |
|                 |                       |                     |         |

Wyeksportowana lista wszystkich dokumentów aktywnych

## przypisanych do operatora

Analogicznie, aby eksportować listę wszystkich aktywnych dokumentów z danego typu obiegu znajdujących się u danego operatora, należy na drzewie folderów kliknąć na dany typ

obiegu, a następnie w ikonę

🗶 Eksportuj listę do arkusza.

[Eksportuj listę do arkusza].

opcję

i

|          |                                 |                 | Comarch DMS 2024.3.0                                                                                          |             |            | [Compa                   | nyX] ADMIN 💶 🗆 🗙     |
|----------|---------------------------------|-----------------|----------------------------------------------------------------------------------------------------|-------------|------------|--------------------------|----------------------|
|          | Dokumenty 🕂 💼 Szukaj            | ×               | $\textcircled{\overline{\mathbf{T}}} \textcircled{\overline{\mathbf{K}}} \textcircled{\overline{\mathbf{O}}}$ |             |            |                          |                      |
|          | < <                             | NUMER           | NAZWA OBIEGU                                                                                                  | NAZWA ETAPU | DATA PRZEI | K Eksportui liste do ark | (11572)              |
|          | $\mathbb{B}$                    | FZ22/6/2/2023   | Faktury zakupu 2022                                                                                           | Dekretacja  | 2023-0.    | Kaportaj listę do ark    | (1320.<br>(          |
| D        | V- Wszystkie (201)              | FZ22/5/2/2023   | Faktury zakupu 2022                                                                                           | Dekretacja  | 2023-0     | Nydruk książki nada      | wczej (              |
| 000      | Repositorium (3)                | FZ22/4/2/2023   | Faktury zakupu 2022                                                                                           | Dekretacja  | 2023-02-09 | Niezakonczony            | Przypisany do Ciebie |
|          |                                 | FZ22/18/11/2022 | Faktury zakupu 2022                                                                                           | Dekretacja  | 2022-11-18 | Niezakończony            | Przypisany do Ciebie |
|          | Archiwum2 (0)                   | FZ22/17/11/2022 | Faktury zakupu 2022                                                                                           | Dekretacja  | 2022-11-18 | Niezakończony            | Przypisany do Ciebie |
|          | Rechnungen (176)                | FZ22/16/11/2022 | Faktury zakupu 2022                                                                                           | Dekretacja  | 2022-11-18 | Niezakończony            | Przypisany do Ciebie |
| 6-2      | Faktury zakupowe (2)            | FZ22/15/11/2022 | Faktury zakupu 2022                                                                                           | Dekretacja  | 2022-11-18 | Niezakończony            | Przypisany do Ciebie |
| 125      | - Eaktury zakupu 5 (0)          | FZ22/14/11/2022 | Faktury zakupu 2022                                                                                           | Dekretacja  | 2022-11-18 | Niezakończony            | Przypisany do Ciebie |
| ि        | Blokada przekazania bez kom     | FZ22/13/11/2022 | Faktury zakupu 2022                                                                                           | Akceptacja  | 2022-11-18 | Niezakończony            | Przypisany do Ciebie |
|          | — Bobieg z kontrolkami typu tek | FZ22/12/11/2022 | Faktury zakupu 2022                                                                                           | Dekretacja  | 2022-11-18 | Niezakończony            | Przypisany do Ciebie |
| <b>\</b> | - Faktury (18)                  | FZ22/11/11/2022 | Faktury zakupu 2022                                                                                           | Dekretacja  | 2022-11-18 | Niezakończony            | Przypisany do Ciebie |
| 1 ch     | Akceptacja (0)                  | FZ22/10/11/2022 | Faktury zakupu 2022                                                                                           | Dekretacja  | 2022-11-18 | Niezakończony            | Przypisany do Ciebie |
|          | – Faktury zakupu ACD 2 (0)      | FZ22/9/11/2022  | Faktury zakupu 2022                                                                                           | Akceptacja  | 2022-11-18 | Niezakończony            | Przypisany do Ciebie |
| /        | Faktury zakupu 2022 <b>(20)</b> | FZ22/8/11/2022  | Faktury zakupu 2022                                                                                           | Dekretacja  | 2022-11-18 | Niezakończony            | Przypisany do Ciebie |

Wybór eksportu listy dokumentów z danego typu obiegu

| NUMER           | NAZWA OBIEGU        | NAZWA ETAPU | DATA PRZEKAZANIA | STATUS        | ETAP                 |
|-----------------|---------------------|-------------|------------------|---------------|----------------------|
| FZ22/6/2/2023   | Faktury zakupu 2022 | Dekretacja  | 2023-02-09       | Niezakończony | Przypisany do Ciebie |
| FZ22/5/2/2023   | Faktury zakupu 2022 | Dekretacja  | 2023-02-09       | Niezakończony | Przypisany do Ciebie |
| FZ22/4/2/2023   | Faktury zakupu 2022 | Dekretacja  | 2023-02-09       | Niezakończony | Przypisany do Ciebie |
| FZ22/18/11/2022 | Faktury zakupu 2022 | Dekretacja  | 2022-11-18       | Niezakończony | Przypisany do Ciebie |
| FZ22/17/11/2022 | Faktury zakupu 2022 | Dekretacja  | 2022-11-18       | Niezakończony | Przypisany do Ciebie |
| FZ22/16/11/2022 | Faktury zakupu 2022 | Dekretacja  | 2022-11-18       | Niezakończony | Przypisany do Ciebie |
| FZ22/15/11/2022 | Faktury zakupu 2022 | Dekretacja  | 2022-11-18       | Niezakończony | Przypisany do Ciebie |
| FZ22/14/11/2022 | Faktury zakupu 2022 | Dekretacja  | 2022-11-18       | Niezakończony | Przypisany do Ciebie |
| FZ22/13/11/2022 | Faktury zakupu 2022 | Akceptacja  | 2022-11-18       | Niezakończony | Przypisany do Ciebie |
| FZ22/12/11/2022 | Faktury zakupu 2022 | Dekretacja  | 2022-11-18       | Niezakończony | Przypisany do Ciebie |
| FZ22/11/11/2022 | Faktury zakupu 2022 | Dekretacja  | 2022-11-18       | Niezakończony | Przypisany do Ciebie |
| FZ22/10/11/2022 | Faktury zakupu 2022 | Dekretacja  | 2022-11-18       | Niezakończony | Przypisany do Ciebie |
| FZ22/9/11/2022  | Faktury zakupu 2022 | Akceptacja  | 2022-11-18       | Niezakończony | Przypisany do Ciebie |
| FZ22/8/11/2022  | Faktury zakupu 2022 | Dekretacja  | 2022-11-18       | Niezakończony | Przypisany do Ciebie |
| FZ22/7/11/2022  | Faktury zakupu 2022 | Dekretacja  | 2022-11-18       | Niezakończony | Przypisany do Ciebie |
| FZ22/6/11/2022  | Faktury zakupu 2022 | Dekretacja  | 2022-11-18       | Niezakończony | Przypisany do Ciebie |
| FZ22/5/11/2022  | Faktury zakupu 2022 | Dekretacja  | 2022-11-18       | Niezakończony | Przypisany do Ciebie |
| FZ22/4/11/2022  | Faktury zakupu 2022 | Dekretacja  | 2022-11-18       | Niezakończony | Przypisany do Ciebie |
| FZ22/3/11/2022  | Faktury zakupu 2022 | Dekretacja  | 2022-11-18       | Niezakończony | Przypisany do Ciebie |
| FZ22/2/11/2022  | Faktury zakupu 2022 | Dekretacja  | 2022-11-18       | Niezakończony | Przypisany do Ciebie |

Wyeksportowana lista wszystkich dokumentów aktywnych z danego obiegu przypisanych do operatora

Należy pamiętać, że lista dokumentów zostaje wyeksportowana zgodnie z aktualnie zastosowanymi filtrami (zob. <u>Elementy</u> okna oraz <u>Filtry (wyszukiwanie zaawansowane)</u>) i jedynie z tymi kolumnami, które nie zostały ukryte na liście dokumentów (zob. Ukrywanie i odkrywanie kolumn na liście dokumentów).

Aby:

 wyeksportować listę wszystkich dokumentów z wszystkich obiegów (bez względu na status) należy po kliknięciu na folder "Wszystkie" zaznaczyć w ramach filtrów w sekcji "Status dokumentu" opcję "Wszystkie", a następnie eksportować listę dokumentów

|     |                                  | [CompanyX] ADMIN 💷 🗆 🗙                                                                                                    |                             |                                  |
|-----|----------------------------------|----------------------------------------------------------------------------------------------------|-----------------------------|----------------------------------|
|     | Dokumenty 🕂                      | Szukaj ×                                                                                                    |                             | (***)<br>••••                    |
|     |                                  | Wskaż wiele warunków Filtruj                                                                                                    | ZOSTANIE PRZEKAZANY PRZEKAŻ | NAZWA OBIEGU                     |
|     |                                  | Szukaj we wszystkich polach karty obiegu                                                                                                    |                             | Archiwum                         |
|     | Wszystkie (201)                  | Szukaj w danych tabelarycznych                                                                                                    |                             | Archiwum                         |
|     | Repositorium (3)                 | Data przekazania - od                                                                                                    | Repozytorium 1              | Archiwum                         |
|     | Umowy (0)                        | ✓ ×                                                                                                    |                             | Archiwum                         |
| ACD | — 🔁 Archiwum2 (0)                | Data przekazania - do                                                                                                    |                             | Archiwum2                        |
|     | Faktury - procedura              | ×                                                                                                    |                             | Blokada przekazania bez komentar |
|     | — 🚡 Faktury zakupowe 🕻           | Cature de la constance de la constance de la const |                             | Blokada przekazania bez komentar |
| 2   | — 🚡 Faktury zakupu 5 <b>(0</b> ) | Status dokumentu                                                                                                    |                             | Blokada przekazania bez komentar |
| •   | — 🏪 Blokada przekazania          | O U mnie (aktywny)                                                                                                    |                             | Blokada przekazania bez komentar |
| 1   | - 🐜 Obieg z kontrolkam           | <ul> <li>W obiegu (nieaktywny)</li> <li>Zakończony</li> </ul>                                                                                                    |                             | Blokada przekazania bez komentar |
|     | - 🚡 Faktury (18)                 | Wszystkie                                                                                                    |                             | Faktury                          |
|     | — 🛬 Faktury 2 <b>(25)</b>        | Cecha dokumentu 🧄                                                                                                    |                             | Faktury                          |
|     | - 🚡 Faktury zakupu ACD           |                                                                                                    |                             | Faktury                          |
|     | - 🚡 Faktury zakupu 2022          | Po terminie                                                                                                    |                             | Faktury                          |
|     | - 😤 Faktury sprzedaży (2         | Cofnięty                                                                                                    |                             | Faktury                          |
| -}- | Projekt2 (0)                     | <ul> <li>Obserwowany</li> <li>Do przekazania z listy</li> </ul>                                                                                                    | 1 🚿                         |                                  |

Wybór wszystkich dokumentów w ramach filtra

 wyeksportować listę wszystkich dokumentów z danego typu obiegu (bez względu na status) należy po kliknięciu na dany typ obiegu zaznaczyć w ramach filtrów w sekcji "Status dokumentu" opcję "Wszystkie", a następnie eksportować listę dokumentów

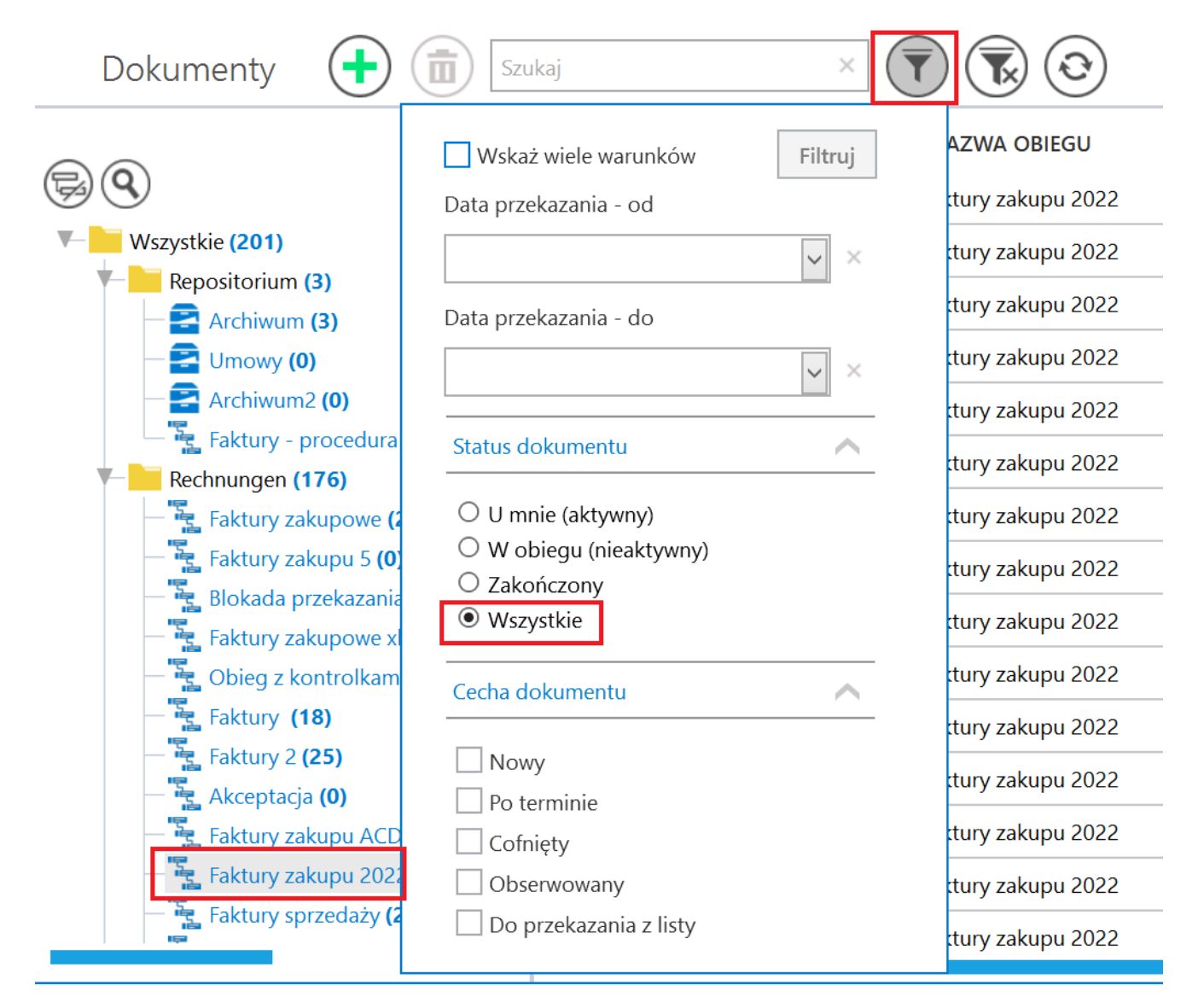

Wybór wszystkich dokumentów z danego typu obiegu w ramach filtra

Rozpoczynasz pracę z Comarch DMS i chcesz dowiedzieć się, jak korzystać z programu? A może masz już podstawową wiedzę o Comarch DMS i chcesz dowiedzieć się więcej?

Sprawdź Szkolenia Comarch DMS!

Powrót do początku artykułu